## ้ คู่มือการใช้งานระบบสลิปเงินเดือน วิทยาลัยพยาบาลพระปกเกล้า จันทบุรี

- คลิกที่เมนู "สลิปเงินเดือน" ในเว็บไซต์
  วิทยาลัยพยาบาลพระปกเกล้า จันทบุรี http://www.pnc.ac.th
- Brower ที่แนะนำในการใช้งานคือ IE 9 หรือ Firefox 11
- เมื่อเข้ามาในระบบสลิปเงินเดือน จะพบหน้าจอดังภาพ

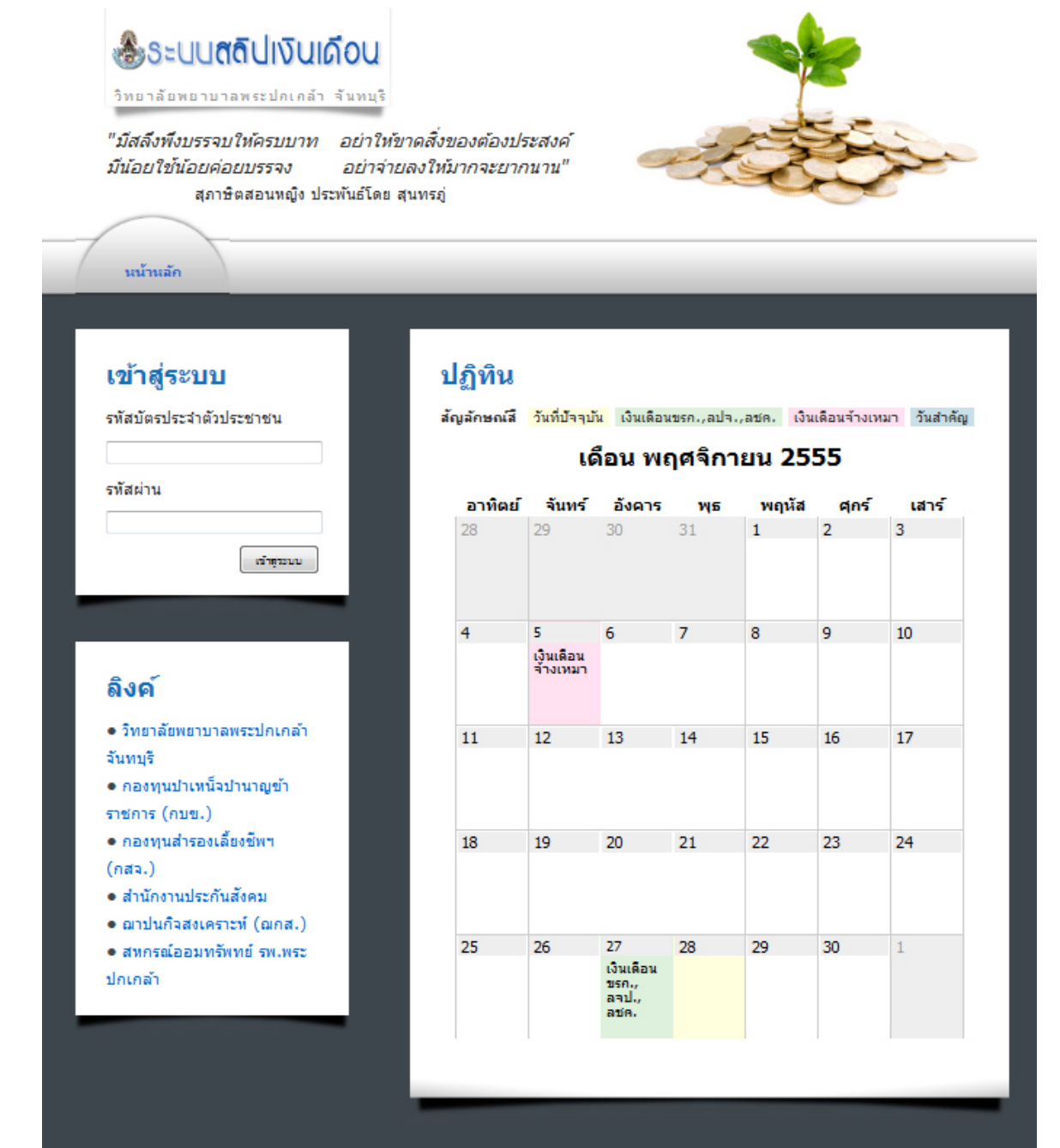

Copyright © 2012 Phrapokklao Nursing College, Chanthaburi. All rights reserved. เพื่อการแสดงผลที่ถูกต้อง แนะนำให้ใช้ IE 9 หรือ Firefox 11+

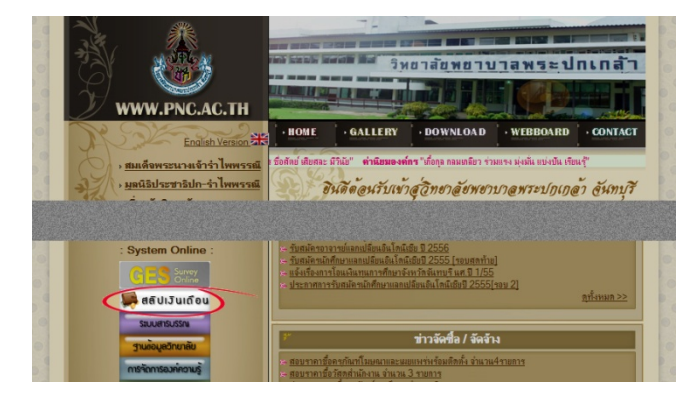

 เข้าสู่ระบบโดยใช้รหัสบัตรประจำตัวประชาชนของท่าน สำหรับรหัสผ่านในครั้งแรกที่ใช้งาน ให้ใช้ 1234 และเมื่อท่านเข้าสู่ระบบเรียบร้อยแล้ว เพื่อความปลอดภัยของข้อมูลของท่าน แนะนำให้ท่านเปลี่ยนเป็น รหัสผ่านที่ท่านต้องการใช้งาน

การเข้าใช้ระบบในครั้งแรก ให้ท่านใส่รหัสผ่านเป็น 1234 เมื่อท่านเข้าสู่ระบบเรียบร้อยแล้ว แนะนำให้ท่านเปลี่ยนรหัสผ่าน เป็นรหัสผ่านที่ท่านต้องการ

## เข้าสู่ระบบ

รหัสบัตรประจำตัวประชาชน <mark>พิมพ์ตัวเฉขติดกันทั้งหมด 13 หลัก</mark> รหัสผ่าน 1234 เข้าสู่ระบบ

เมื่อท่านเข้าสู่ระบบเรียบร้อย จะพบเมนูการใช้งานดังภาพ

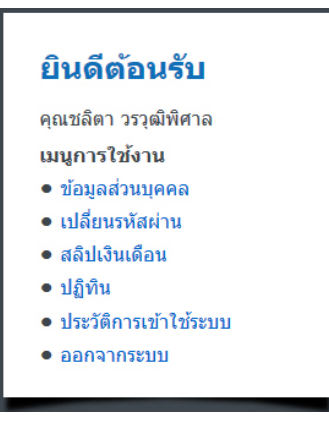

เมนู "ข้อมูลส่วนบุคคล" จะปรากฏรายละเอียดของท่าน ดังภาพ

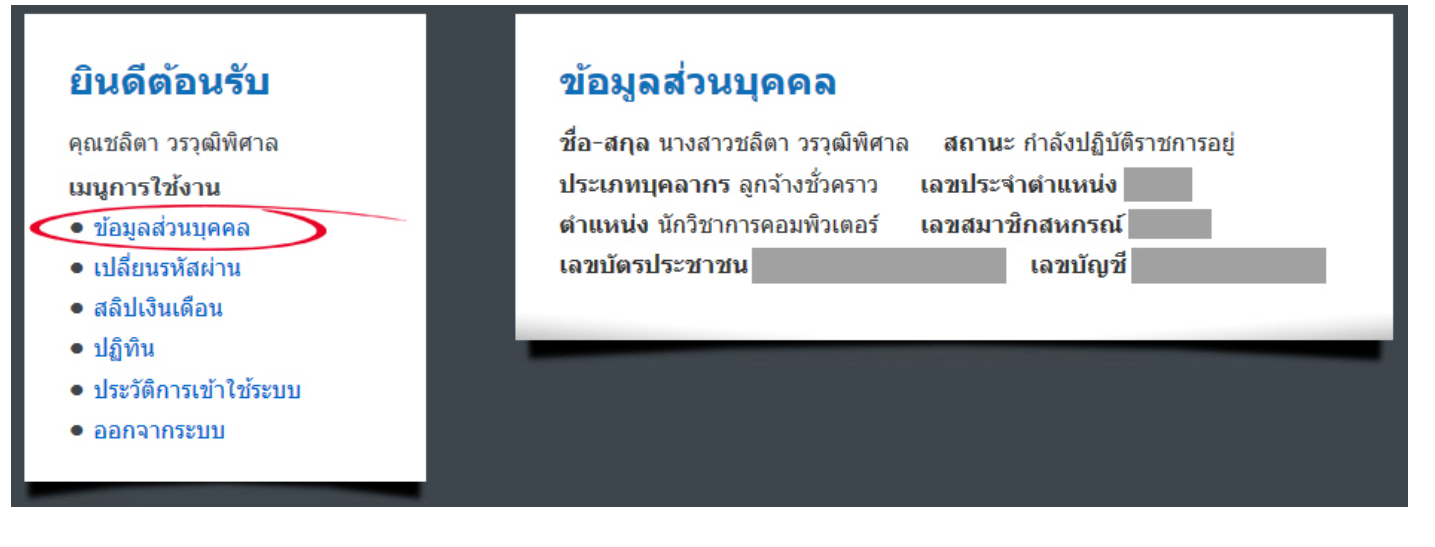

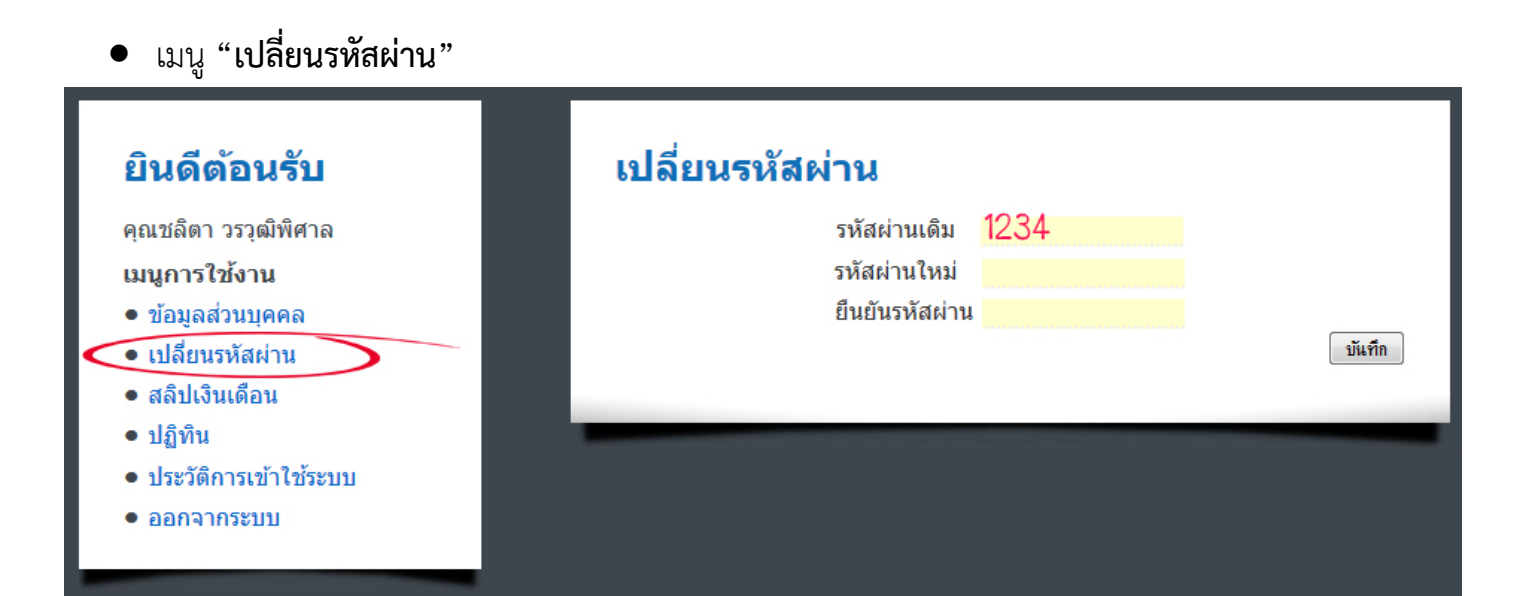

 เมนู "สลิปเงินเดือน" ให้ระบุเดือน และ พ.ศ. ที่ต้องการดูสลิป แล้วกดปุ่ม ค้นหาสลิป หากมีข้อมูล
 เงินเดือนในเดือนดังกล่าวบันทึกไว้ และ อยู่ในช่วงที่กำหนดให้สามารถเรียกดูข้อมูลเงินเดือนได้ จะปรากฏ ข้อมูลรายรับ-รายจ่ายในเดือนดังกล่าว ตามภาพ

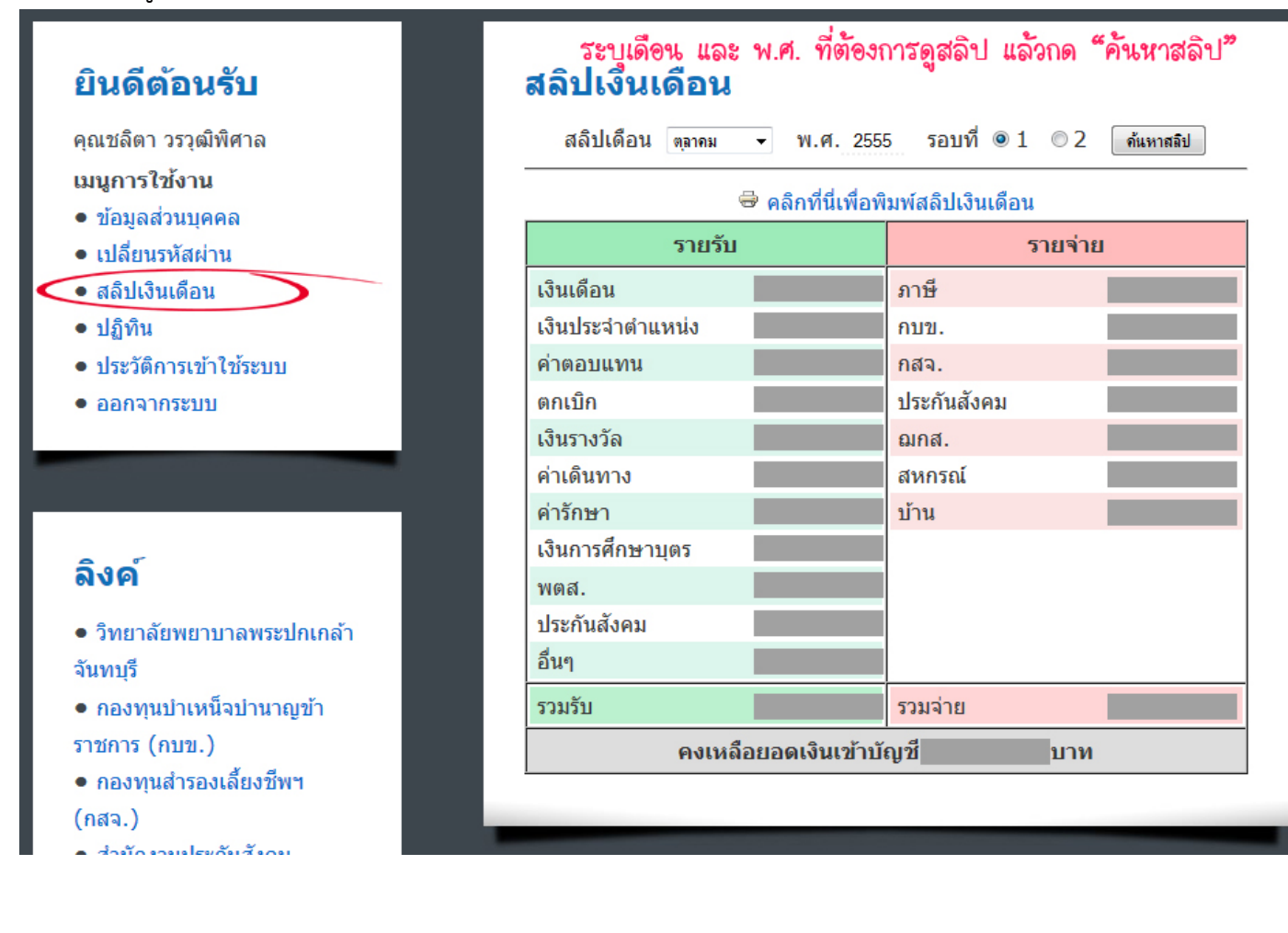

 เมื่อท่านคลิกที่ "คลิกที่นี่เพื่อพิมพ์สลิปเงินเดือน" จะปรากฏหน้าต่างใหม่ พร้อมข้อมูลสลิปเงินเดือนและ คำสั่งพิมพ์อัตโนมัติ

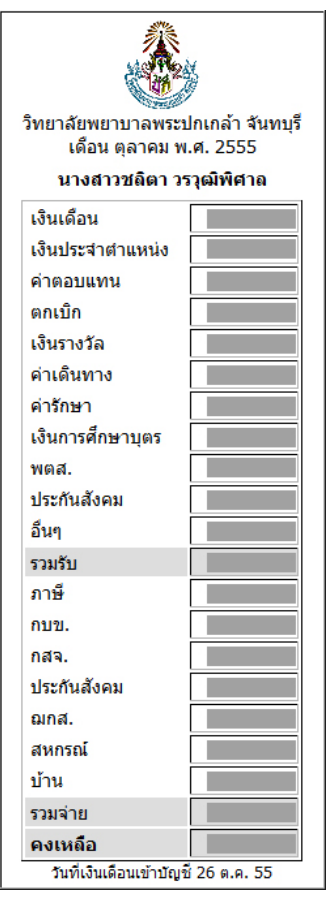

ภาพตัวอย่างผลการค้นหาสลิปที่ไม่มีในระบบ / ไม่อยู่ในช่วงเวลาที่อนุญาตให้ดูข้อมูล

| สลิปเดือน กันยายน 👻 พ.ศ. 2555 รอบที่ 🖲 1 💿 2 |      |   |    |       |     |    | - |           |
|----------------------------------------------|------|---|----|-------|-----|----|---|-----------|
|                                              | 55   | - | รอ | อบที่ | ◙ 1 | 02 | 2 | ด้นหาสลิป |
|                                              | <br> |   |    |       |     |    |   |           |

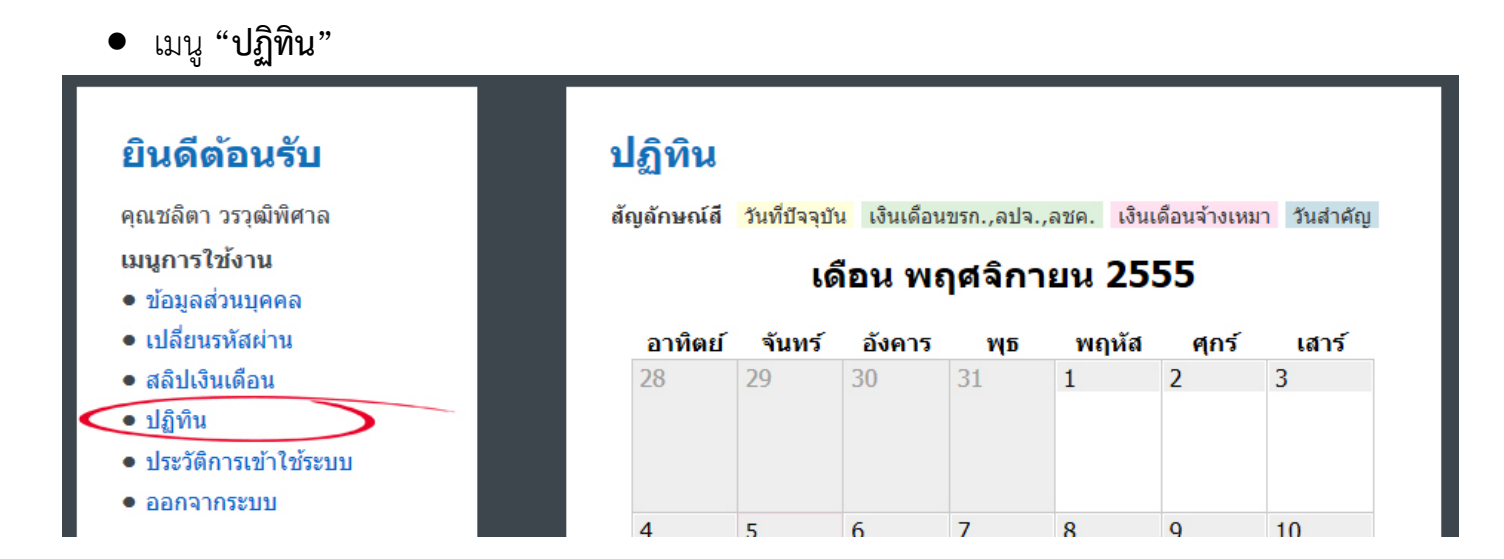

 เมนู "ประวัติการเข้าใช้ระบบ" จะปรากฏข้อมูลการเข้าใช้ระบบของท่าน หากท่านพบว่าช่วงเวลา ดังกล่าวท่านไม่ได้เข้ามาใน*ระบบสลิปเงินเดือน* และท่านต้องการตรวจสอบว่า IP ที่ท่านสงสัย กรุณาติดต่องานเทคโนโลยีและฐานข้อมูลค่ะ

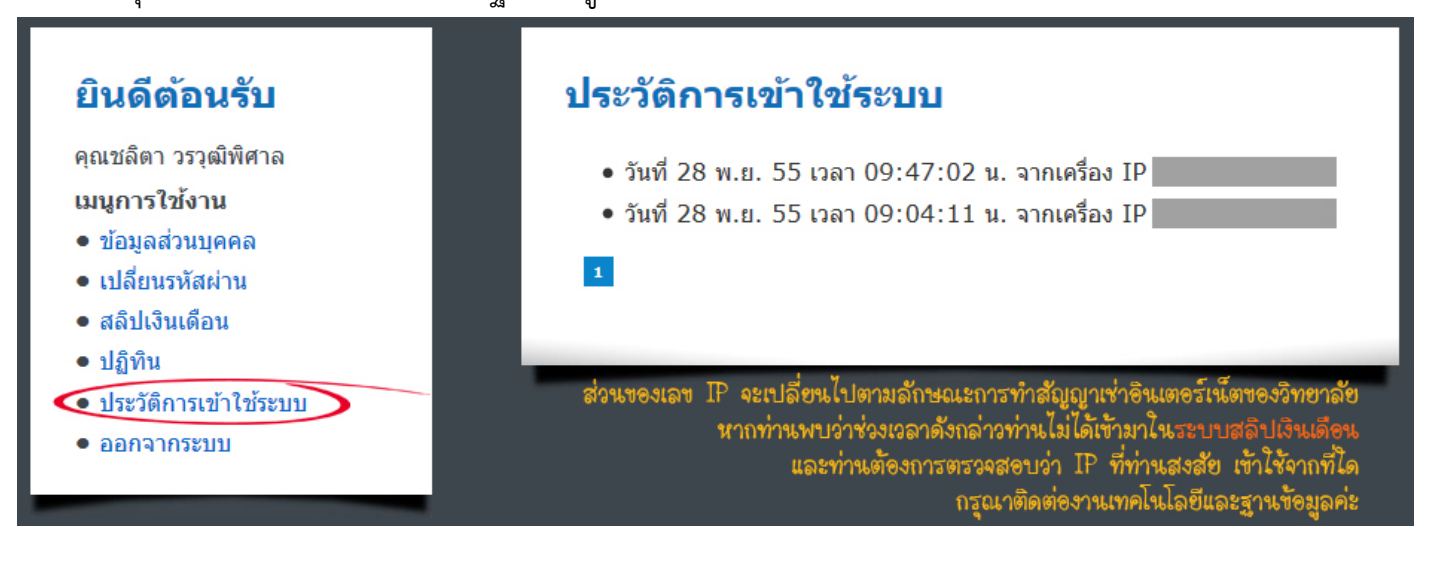